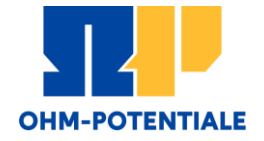

# Bewerbung für das Zertifikat Entrepreneurship

www.th-nuernberg.de/gruenden

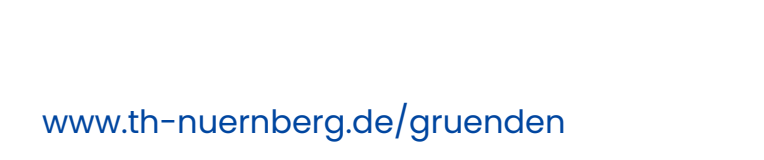

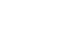

2

## Bewerbung für das Zertifikat Entrepreneurship

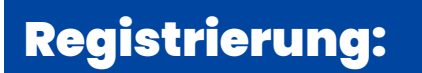

- Die Bewerbung für das Zertifikat Entrepreneurship läuft über das Portal StudyOHM der THN (https://studium.ohmportal.de/qisserver/pages/cs/sys/portal/hisi noneStartPage.faces?chco=y)
- Wählen Sie "Bewerbung aus"
- Klicken Sie auf "Jetzt registrieren"
- Wenn Sie noch keine Benutzerkennung haben, klicken Sie auf "Ok"

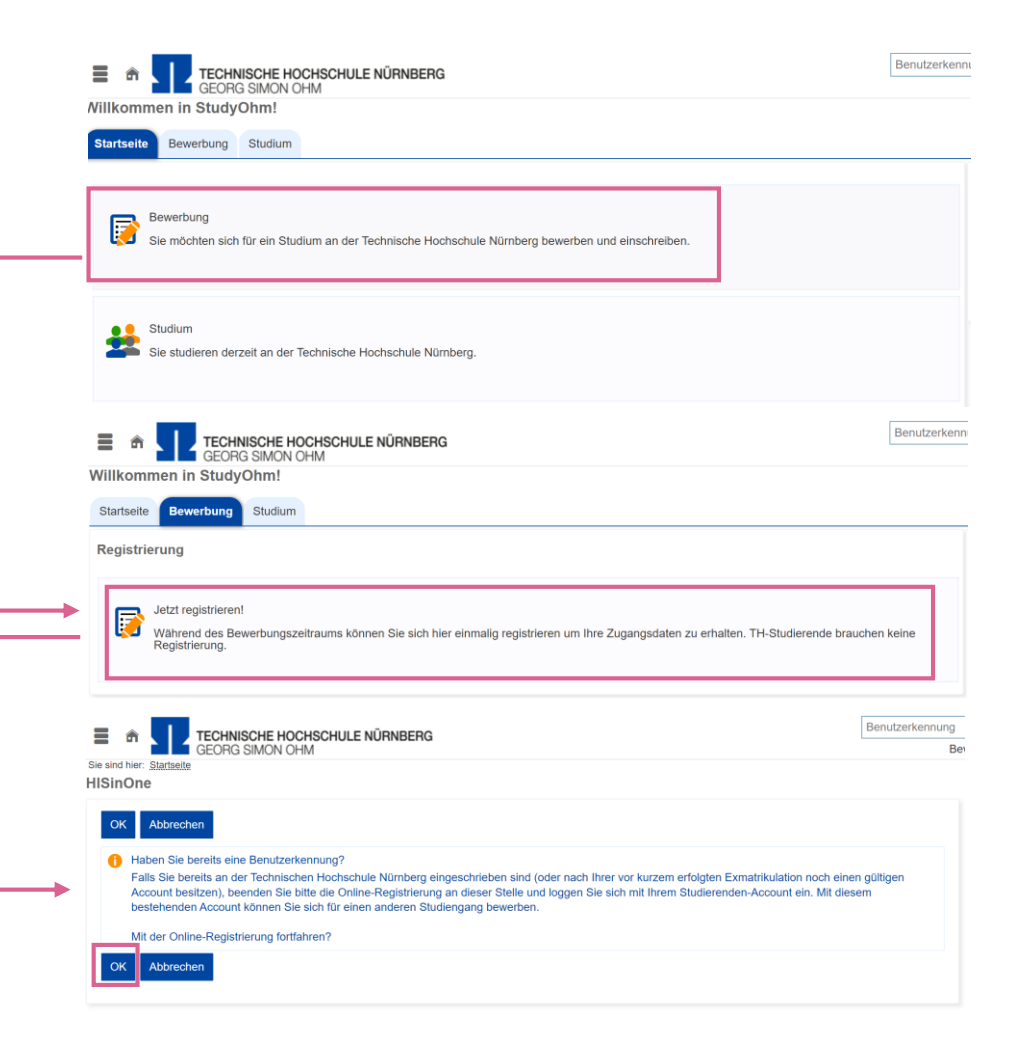

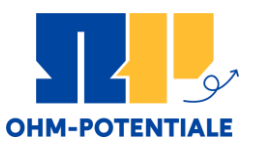

## Bewerbung für das Zertifikat Entrepreneurship

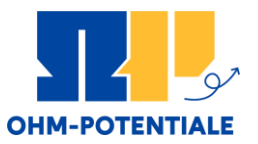

#### **Registrierung:**

- Füllen Sie das Registrierungsformular aus und setzten Sie ein Passwort
- Klicken Sie auf "Registrieren"
- Sie erhalten anschließend Ihre Benutzerkennung für den Login zum Portal per E-Mail und können anschließend die Bewerbung für das Zertifikat starten

| registrerung                                                                  |                                                             |   |
|-------------------------------------------------------------------------------|-------------------------------------------------------------|---|
| 1 Bitte beachten. Sie die Datenschutzhinweise zur Registrierung.              |                                                             |   |
| Persönliche Daten                                                             |                                                             |   |
| * Nachname                                                                    |                                                             |   |
| * Vorname                                                                     |                                                             |   |
| Alle Vornamen                                                                 |                                                             | 0 |
| * Geschlecht                                                                  | •                                                           |   |
| Namenszusatz                                                                  |                                                             | 0 |
| * Geburtsdatum                                                                | tt.mm.jjjj 📅 🕕                                              |   |
| * Geburtsort                                                                  |                                                             |   |
| Geburtsland                                                                   | •                                                           |   |
| Geburtsname                                                                   |                                                             |   |
| * Staatsangehörigkeit (Land)                                                  | ~                                                           |   |
| 2. Staatsangehörigkeit (Land)                                                 | *                                                           |   |
|                                                                               |                                                             |   |
| Kontaktdaten                                                                  |                                                             |   |
| * Land                                                                        | Deutschland 🗸                                               |   |
| Zusatz (c/o, Zimmernr.)                                                       |                                                             |   |
| * Straße und Hausnr.                                                          |                                                             |   |
| * Postleitzahl                                                                |                                                             |   |
| * Ort                                                                         |                                                             |   |
| Telefon                                                                       |                                                             | 0 |
| Mobiltelefon                                                                  |                                                             | 0 |
| * E-Mail                                                                      |                                                             | 0 |
| * E-Mail wiederholen                                                          |                                                             | U |
| Passwort                                                                      |                                                             |   |
| Ihe Dessured muse mindestees # Zeishen haken, deuen 1 Conderzeish             | -                                                           |   |
| In Passwort muss mindestens 6 Zeichen naben, davon 1 Sonderzeich     Passwort | un.                                                         |   |
| * Passwort wiederbelen                                                        |                                                             |   |
| Bitte geben Sie das Ergebnis der untenstehenden Sicherheitsfrage ein          | Diese Maßnahme dient zur Spam-Abwehr.                       |   |
|                                                                               | Ditte gehen Die den ersten, dritten und escheten Buchstaher | 3 |
| Sichemeitsabirage                                                             | STEWART' ein.                                               | ĸ |
| * Antwort auf Sicherheitsabfrage                                              |                                                             | 0 |
|                                                                               |                                                             |   |

## Bewerbung für das Zertifikat Entrepreneurship

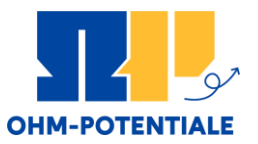

#### Bewerbung starten:

- Loggen Sie sich mit Ihrer Benutzerkennung und Ihrem Passwort ein
- Klicken Sie auf "Bewerbung starten"
- Klicken Sie auf "Bewerbungsantrag hinzufügen"

|            |                             |                           | Benutzerkennung | Passwort               | Deutsch |
|------------|-----------------------------|---------------------------|-----------------|------------------------|---------|
|            | TECHNISCHE H<br>GEORG SIMON | OCHSCHULE NÜRNBERG<br>OHM |                 | Anmelden               |         |
|            |                             |                           | Bewerbungs-Zu   | ugangsdaten vergessen? |         |
| Willkomme  | en in Study                 | Ohm!                      |                 |                        |         |
| Startseite | Bewerbung                   | Studium                   |                 |                        |         |

| Meine E | Bewerbung                                                                          |  |
|---------|------------------------------------------------------------------------------------|--|
|         | Bewerbung starten<br>Bewerben Sie sich auf die Studiengänge an unserer Hochschule. |  |

|   | Sie sind hier: Startsette > Studienbewerbung Studienbewerbung                                                           |       |
|---|----------------------------------------------------------------------------------------------------|-------|
|   | Bewerbungssemester: Sommersemester 2022                                                                                 |       |
| + | Anträge in Vorbereitung<br>1 Um sich auf einen Studienplatz zu bewerben, klicken Sie auf "Bewerbungsantrag hinzufügen". | Hilfe |
|   | Bewerbungsantrag hinzufügen                                                                                             |       |

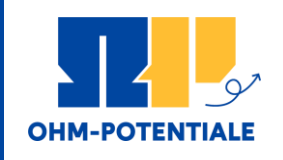

Haben Sie **noch keine** Lehrveranstaltung aus dem für das Zertifikat anrechenbaren Modulkatalog belegt? Haben Sie bereits **eine oder mehrere** Lehrveranstaltungen aus dem für das Zertifikat anrechenbaren Modulkatalog belegt, die Sie anrechnen möchten?

#### Bewerbung für das **1. Fachsemester**

→ Weiter auf Folie 4

## Bewerbung für ein **höheres Fachsemester**

→ Weiter auf Folie 8

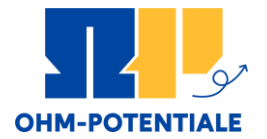

## **BEWERBUNG FÜR DAS**

## **ERSTE FACHSEMESTER**

www.th-nuernberg.de/gruenden

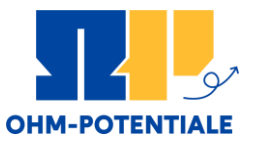

#### Auswahl Zertifikat:

- Wählen Sie bei "Ihr Studiengangswunsch" das Zertifikat Entrepreneurship aus
- Wählen Sie "1. Fachsemester aus"
- Klicken Sie auf "Weiter"

| a        | Zur Unterstützung der Bewerber/-innen bei der Erfassung von Bewerbungsanträgen sind auch unvollständige und nicht abgegebene Bewerbungsanträge<br>die Sachbearbeiter/-innen einsehbar. Die Einsicht erfolgt nur dann, wenn Sie mit dem Studierendenservice Kontakt aufnehmen. Unvollständige und nicht<br>ibgegebene Bewerbungsanträge werden nach der Durchführung der Zulassungsverfahren unverzüglich gelöscht. |
|----------|----------------------------------------------------------------------------------------------------|
| Ihr :    | Studiengangswunsch                                                                                                    |
|          | Bitte wählen Sie hier den von Ihnen gewünschten Studiengang aus.                                                                                                    |
|          | * Abschluss Bitte auswählen                                                                                                    |
| We       | biter                                                                                                    |
|          | ogegebene bemerbungsannage merdelt näch der Durchnunnung der zulässungsverlahlert unverzüglich geroscht.                                                                                                    |
| Ihr S    | Studiengangswunsch         Bitte wählen Sie hier den von Ihnen gewünschten Studiengang aus.                                                                                                    |
| 2        | Studiengangswunsch Bitte wählen Sie hier den von Ihnen gewünschten Studiengang aus.  * Abschluss Zertifikat                                                                                                    |
| 2        | Studiengangswunsch            Bitte wählen Sie hier den von Ihnen gewünschten Studiengang aus.             * Abschluss Zertifikat             * Studientyp Zertifikatsstudium                                                                                                    |
| 2        | Studiengangswunsch         Bitte wählen Sie hier den von Ihnen gewünschten Studiengang aus.         * Abschluss       Zertifikat         * Studientyp       Zertifikatsstudium         * Studienfach       Entrepreneurship                                                                                                    |
| <b>2</b> | Studiengangswunsch         )         Bitte wählen Sie hier den von Ihnen gewünschten Studiengang aus.         * Abschluss         Zertifikat         * Studientyp         Zertifikatsstudium         * Studienfach         Entrepreneurship         * Studiengang         Zertifikat Entrepreneurship                                                                                                    |

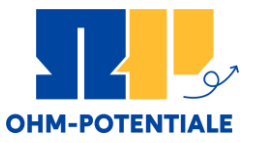

#### Hochladen der Unterlagen:

- Laden Sie folgende Dokumente hoch:
  - Lebenslauf
  - Arbeitsbescheinigung bzw. Nachweis über die Beschäftigung an der THN
     Nachweis einer allgemeinen Hochschulreife, Fachhochschulreife oder eines als gleichwertig anerkannten Zeugnisses (über die Gleichwertigkeit des Abschlusses

(Über die Gleichwertigkeit des Abschlusse und die Einschlägigkeit der Berufstätigkeit entscheidet die Prüfungskommission)

Klicken Sie auf "Weiter"

| 2. An | ntrag: Zertifikat Entrepreneurship 🥢 Zur U                                                                                                    | Über           |
|-------|----------------------------------------------------------------------------------------------------|----------------|
| Allge | emeine Unterlagen (Zertifikat Entrepreneurship 1. FS)                                                                                                    |                |
| 0     | Das Zertifikat Entrepreneurship ist nur für Studierende der TH Nürnberg, Absolvent*innen der TH Nürnberg (TH-Alumni) und für Beschäftigte der TH studierbar. Nähere Informationen zum Zertifikat finden Sie auf unseren Webseiten .                                                                                                    | l Nürn         |
| 0     | Bitte laden Sie hier einen tabellarischen, chronologisch lückenlosen Lebenslauf hoch.                                                                                                    |                |
|       | Lebenslauf T CLebenslauf.pdf                                                                                                    |                |
| 0     | Wenn Sie an der TH Nürnberg eingeschrieben sind oder waren, geben Sie bitte hier Ihre 7-stellige Matrikelnummer an.                                                                                                    |                |
|       | Matrikelnummer                                                                                                    |                |
| 0     | Wenn Sie bereits einen Studiengang an der TH Nürnberg (früher: Georg Simon Ohm Hochschule) abgeschlossen haben, laden Sie bitte Ihr<br>Studienabschlusszeugnis hoch (Bachelor, Master, Diplom) und klicken dann auf "weiter".                                                                                                    |                |
|       | TH-Alumni: Studienabschlusszeugnis 🛛 🎧 Hochladen (hier klicken oder Datei hineinziehen, max. 1 Datei/-en)                                                                                                    |                |
| 0     | Wenn Sie an der TH Nürnberg beschäftigt sind, laden Sie bitte eine aktuelle Bescheinigung der Personalabteilung oder Ihres Vorgesetzten über Ihre<br>Angehörigkeit hoch. TH-Beschäftigte, die gleichzeitig TH-Alumni oder TH-Studierende sind, klicken einfach auf "weiter".                                                                                                    | e TH-          |
|       | TH-Beschäftigte: Bescheinigung über TH-<br>Angehörigkeit Hochladen (hier klicken oder Datei hineinziehen, max. 1 Datei/-en)                                                                                                    |                |
| 0     | Bitte laden Sie hier alle Seiten Ihres Zeugnisses über Ihre Hochschulzugangsberechtigung (HZB) hoch. Je nachdem mit welcher HZB (z. B: Allgeme<br>Hochschulreife, Fachhochschulreife) Sie sich bewerben, sind unterschiedliche Dokumente erforderlich. Welche Dokumente das sein können, erfahre<br>dieser <u>Informationsseite</u> .<br>TH-Beschäftigte, die gleichzeitig TH-Alumni oder TH-Studierende sind, klicken einfach auf "weiter". | eine<br>en Sie |
|       | TH-Beschäftigte: Archladen (hier klicken oder Datei hineinziehen, max. 1 Datei/-en)                                                                                                    |                |

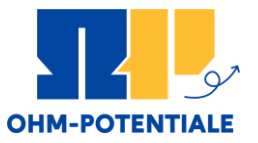

#### Antrag abgeben:

 Kontrollieren Sie ihre Angaben

 Lesen Sie die Grundunterweisung und bestätigen Sie die Kenntnisnahme

- Bestätigen Sie die Richtigkeit Ihrer Angaben
- Klicken Sie auf "Antrag abgeben"

| Ihr Bewerbungsantrag - 2. Antrag                                                                                                    |                                                               | <ul> <li>✓ Zur Übersich</li> </ul>                                                         | ht                                                                                                    |
|----------------------------------------------------------------------------------------------------|---------------------------------------------------------------|--------------------------------------------------------------------------------------------|----------------------------------------------------------------------------------------------------|
| 1 Bitte kontrollieren Sie Ihre Angaben vor der Abgabe. 1                                                                               |                                                               |                                                                                            |                                                                                                    |
| 1) Sie können Ihren Antrag bis zum 15.01.2022 abgeben.                                                                                 |                                                               |                                                                                            |                                                                                                    |
| 2. Antrag                                                                                                    |                                                               | Antragsstatus: In Vorbereitung                                                             |                                                                                                    |
| Zertifikat Entrepreneurship (20211), 1. Fachsemester                                                                                   | Örtliche.Zulassungsbeschränkung.(m.                           | anuell) Antragsfachstatus:<br>In. Vorbereitung                                             |                                                                                                    |
|                                                                                                    |                                                               |                                                                                            |                                                                                                    |
| Allgemeine Unterlagen (Zertifikat Entrepreneurship (2021)                                                                              | I) 1. Fachsemester)                                           |                                                                                            |                                                                                                    |
| Das Zertifikat Entrepreneurship ist nur f ür Studierende der TH N<br>studierbar. N ähere Informationen zum Zertifikat finden Sie auf u | lürnberg, Absolvent*innen der TH Nürnberg<br>nseren Webseiten | (TH-Alumni) und für Beschäftigte der TH Nürnberg                                           | 9                                                                                                    |
| Bitte laden Sie hier einen tabellarischen, chronologisch lückenlog                                                                     | sen Lebenslauf hoch.                                          |                                                                                            |                                                                                                    |
| Lebenslauf Let                                                                                                    | enslauf.pdf                                                   |                                                                                            |                                                                                                    |
| Wenn Sie an der TH Nürnberg eingeschrieben sind oder waren,<br>Matrikelnummer 648                                                      | geben Sie bitte hier Ihre 7-stellige Matrikel                 | nummer an.                                                                                 |                                                                                                    |
| waarkendrinnen ovo                                                                                                    | Grundeinwe                                                    | Hisung                                                                                     |                                                                                                    |
|                                                                                                    | Mit der<br>Brand-                                             | Grundunterweisung werden Sie über grundsä<br>und Notfall für alle Gebäude, insbesondere fü | ätzlich zu beachtende allgemeine hochschulspezifische Sicherheitshinw<br>ür Hörsäle, Seminarräume, PC-Räume und Bibliothek informiert. |
|                                                                                                    | Die zug                                                       | gehörigen Informationen finden Sie im PDF-D                                                | Ockument Grundunterweisung Studierende (AS_3113_VO).                                                                                   |
|                                                                                                    | Diese Dater                                                   | n sind nicht mehr änderbar. Sie gehören auch                                               | n zu einem Antrag, der zurzeit von der Sachbearbeitung geprüft wird.                                                                   |
|                                                                                                    | Hiermit bes                                                   | stätige ich, dass ich die Informationen zur Ker<br>genommen                                | nntnis <b>ja</b><br>habe:                                                                                                    |
|                                                                                                    | Diese Eing                                                    | gaben wirken sich auch auf folgende                                                        | Antragsfächer aus:                                                                                                    |
|                                                                                                    | <ul> <li>Zertifik</li> </ul>                                  | vat Entrepreneurship 2. FS                                                                 |                                                                                                    |
|                                                                                                    | Angaben be                                                    | stätigen und Bewerbungsantrag abg                                                          | jeben                                                                                                    |
|                                                                                                    | Hiermi                                                        | it bestätige ich die Richtigkeit meiner                                                    |                                                                                                    |
|                                                                                                    | Zurück                                                        | Antrag abgeben                                                                             |                                                                                                    |
|                                                                                                    |                                                               |                                                                                            |                                                                                                    |

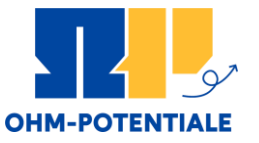

#### Hinweis zur Immatrikulation:

- Nachdem Sie zugelassen wurden, nehmen Sie bitte online Ihren Studienplatz im Zertifikat an
- Beantragen Sie dann die Onlineimmatrikulation
   → Am Ende der Onlineimmatrikulation erhalten
   Sie den "Antrag auf verbindliche
   Immatrikulation".
   Bitte unterschreiben Sie diesen und senden ihn
   an die angegebene E-Mail-Adresse.
- Wichtig: Ohne Antrag auf Immatrikulation findet keine Immatrikulation statt.

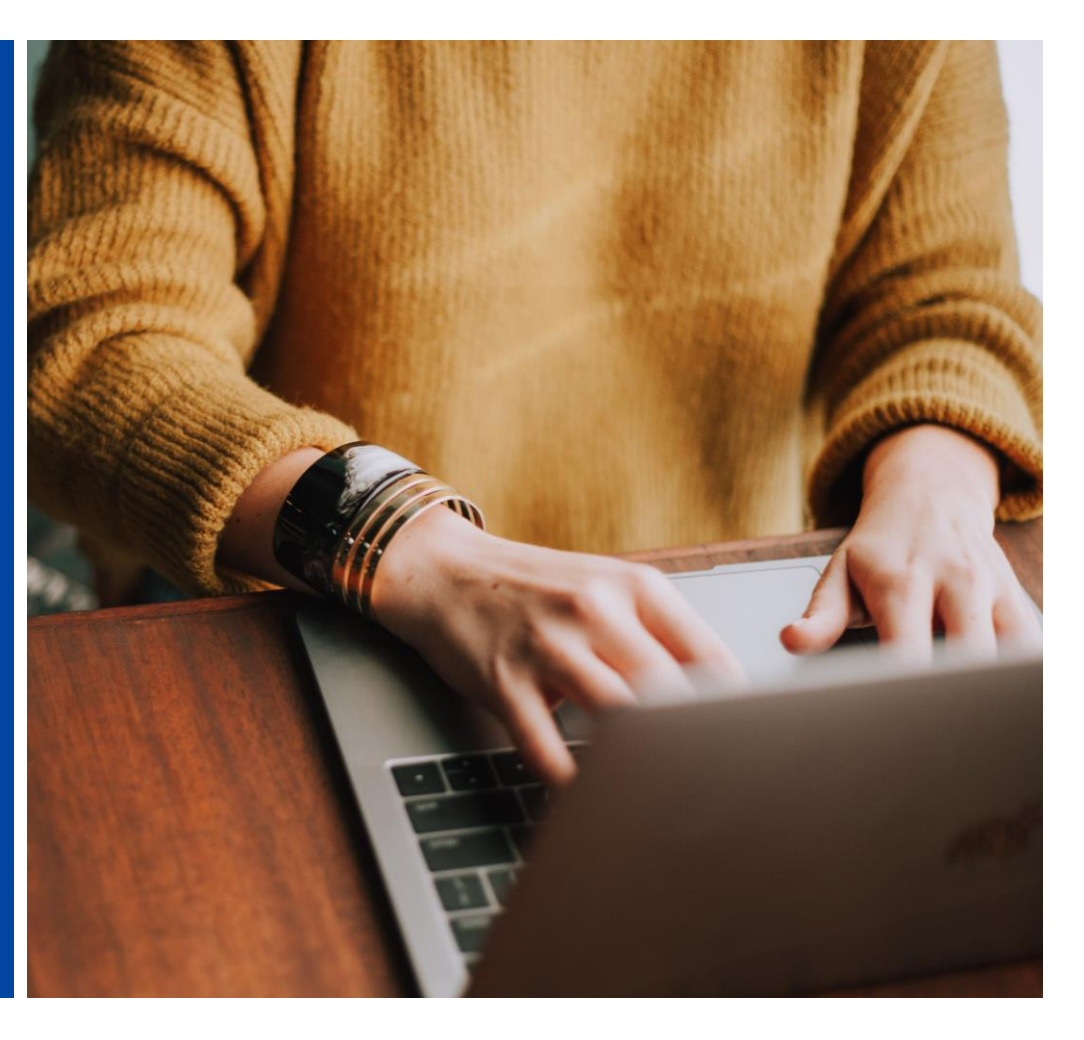

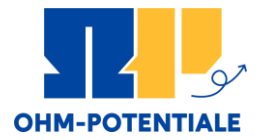

## **BEWERBUNG FÜR EIN**

## **HÖHERES FACHSEMESTER**

www.th-nuernberg.de/gruenden

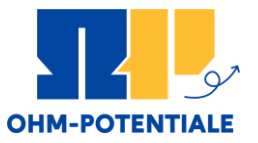

#### Auswahl Zertifikat:

- Wählen Sie bei "Ihr Studiengangswunsch" das Zertifikat Entrepreneurship aus
- Wählen Sie "höheres Fachsemester aus"
- Klicken Sie auf "Weiter"

| a      | Tur Unterstützung der Bewerber/-innen bei der Erfassung von Bewerbungsanträgen sind auch unvollständige und nicht abgegeben<br>die Sachbearbeiter/-innen einsehbar. Die Einsicht erfolgt nur dann, wenn Sie mit dem Studierendenservice Kontakt aufnehmen. Ur<br>abgegebene Bewerbungsanträge werden nach der Durchführung der Zulassungsverfahren unverzüglich gelöscht.                                                                                                    | ne Bewerbungsan<br>nvollständige und i                                                                                                    |
|--------|----------------------------------------------------------------------------------------------------|----------------------------------------------------------------------------------------------------|
| lhr \$ | Studiengangswunsch                                                                                                    |                                                                                                    |
|        | Bitte wählen Sie hier den von Ihnen gewünschten Studiengang aus.                                                                                                    |                                                                                                    |
|        | * Abschluss Bitte auswählen                                                                                                    | · 0                                                                                                    |
| We     | eiter                                                                                                    |                                                                                                    |
| Date   | enschutz-Hinweis Cur Unterstützung der Bewerber/-innen bei der Erfassung von Bewerbungsanträgen sind auch unvollständige und nicht abgegeber<br>die Sachbearbeiter/-innen einsehbar. Die Einsicht erfolgt nur dann, wenn Sie mit dem Studierendenservice Kontakt aufnehmen. Ur                                                                                                    | ne Bewerbungsan<br>nvollständige und r                                                                                                    |
| Date   | enschutz-Hinweis Cur Unterstützung der Bewerber/-innen bei der Erfassung von Bewerbungsanträgen sind auch unvollständige und nicht abgegeben<br>die Sachbearbeiter/-innen einsehbar. Die Einsicht erfolgt nur dann, wenn Sie mit dem Studierendenservice Kontakt aufnehmen. Ur<br>bgegebene Bewerbungsanträge werden nach der Durchführung der Zulassungsverfahren unverzüglich gelöscht. Studiengangswunsch Bitte wählen Sie hier den von Ihnen gewünschten Studiengang aus.                                                                                                    | ne Bewerbungsan<br>nvollständige und r                                                                                                    |
| Date   | enschutz-Hinweis Cur Unterstützung der Bewerber/-innen bei der Erfassung von Bewerbungsanträgen sind auch unvollständige und nicht abgegeben<br>die Sachbearbeiter/-innen einsehbar. Die Einsicht erfolgt nur dann, wenn Sie mit dem Studierendenservice Kontakt aufnehmen. Ur<br>begebene Bewerbungsanträge werden nach der Durchführung der Zulassungsverfahren unverzüglich gelöscht. Studiengangswunsch Bitte wählen Sie hier den von Ihnen gewünschten Studiengang aus. * Abschluss Zertifikat                                                                                                    | ne Bewerbungsan<br>nvollständige und r                                                                                                    |
| Date   | enschutz-Hinweis Cur Unterstützung der Bewerber/-innen bei der Erfassung von Bewerbungsanträgen sind auch unvollständige und nicht abgegeben<br>die Sachbearbeiter/-innen einsehbar. Die Einsicht erfolgt nur dann, wenn Sie mit dem Studierendenservice Kontakt aufnehmen. Ur<br>bgegebene Bewerbungsanträge werden nach der Durchführung der Zulassungsverfahren unverzüglich gelöscht. Studiengangswunsch Bitte wählen Sie hier den von Ihnen gewünschten Studiengang aus. * Abschluss Zertifikat * Studientyp Zertifikatsstudium                                                                                                    | ne Bewerbungsan<br>nvollständige und r                                                                                                    |
| Date   | enschutz-Hinweis Cur Unterstützung der Bewerber/-innen bei der Erfassung von Bewerbungsanträgen sind auch unvollständige und nicht abgegeben<br>die Sachbearbeiter/-innen einsehbar. Die Einsicht erfolgt nur dann, wenn Sie mit dem Studierendenservice Kontakt aufnehmen. Um<br>begegebene Bewerbungsanträge werden nach der Durchführung der Zulassungsverfahren unverzüglich gelöscht. Studiengangswunsch Bitte wählen Sie hier den von Ihnen gewünschten Studiengang aus. * Abschluss Zertifikat * Studientyp Zertifikatsstudium * Studientyp Entrepreneurship                                                                                                    | ne Bewerbungsan<br>nvollständige und r<br>vollständige<br>vollständige<br>vollstän |
| Date   | enschutz-Hinweis          2ur Unterstützung der Bewerber/-innen bei der Erfassung von Bewerbungsanträgen sind auch unvollständige und nicht abgegeber die Sachbearbeiter/-innen einsehbar. Die Einsicht erfolgt nur dann, wenn Sie mit dem Studierendenservice Kontakt aufnehmen. Ur bgegebene Bewerbungsanträge werden nach der Durchführung der Zulassungsverfahren unverzüglich gelöscht.         Studiengangswunsch <ul> <li>Bitte wählen Sie hier den von Ihnen gewünschten Studiengang aus.</li> <li>* Abschluss Zertifikat                      * Studientyp Zertifikatsstudium                     * Studienfach Entrepreneurship                     * Studiengang Zertifikat Entrepreneurship                     * Studiengang Zertifikat Entrepreneurship</li>                     * Studiengang Zertifikat Entrepreneurship </ul> | ne Bewerbungsan<br>nvollständige und r<br>vollständige<br>vollständige<br>vollstän |

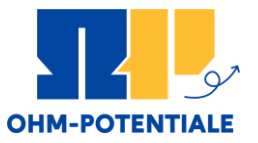

#### Hochladen der Unterlagen:

- Laden Sie folgende Dokumente hoch:
  - Lebenslauf
  - Arbeitsbescheinigung bzw. Nachweis über die Beschäftigung an der THN
     Nachweis einer allgemeinen Hochschulreife, Fachhochschulreife oder eines als gleichwertig anerkannten Zeugnisses (Über die Gleichwertigkeit des Abschlusses

und die Einschlägigkeit der Berufstätigkeit entscheidet die Prüfungskommission)

#### Klicken Sie auf "Weiter"

|       | uag. Zerunkat Entrepreneursinp                                                                                                    |                                                                                                    | be         |
|-------|----------------------------------------------------------------------------------------------------|----------------------------------------------------------------------------------------------------|------------|
| Allge | emeine Unterlagen (Zertifikat Entreprene                                                                                                    | urship 1. FS)                                                                                                    |            |
| 0     | Das Zertifikat Entrepreneurship ist nur für Studi<br>studierbar. Nähere Informationen zum Zertifikat                                                                                          | erende der TH Nürnberg, Absolvent*innen der TH Nürnberg (TH-Alumni) und für Beschäftigte der TH I<br>finden Sie auf unseren <u>Webseiten</u> .                                                                                                    | Nür        |
| 0     | Bitte laden Sie hier einen tabellarischen, chrono                                                                                                    | logisch lückenlosen Lebenslauf hoch.                                                                                                    |            |
|       | Lebenslauf                                                                                                    | Lebenslauf.pdf                                                                                                    |            |
| 0     | Wenn Sie an der TH Nürnberg eingeschrieben                                                                                                    | sind oder waren, geben Sie bitte hier Ihre 7-stellige Matrikelnummer an.                                                                                                    |            |
|       | Matrikelnummer                                                                                                    |                                                                                                    |            |
| 0     | Wenn Sie bereits einen Studiengang an der TH<br>Studienabschlusszeugnis hoch (Bachelor, Mast                                                                                                  | Nürnberg (früher: Georg Simon Ohm Hochschule) abgeschlossen haben, laden Sie bitte Ihr<br>er, Diplom) und klicken dann auf "weiter".                                                                                                    |            |
|       | TH-Alumni: Studienabschlusszeugnis                                                                                                    | A Hochladen (hier klicken oder Datei hineinziehen, max. 1 Datei/-en)                                                                                                    |            |
| 0     | Wenn Sie an der TH Nürnberg beschäftigt sind,<br>Angehörigkeit hoch. TH-Beschäftigte, die gleich                                                                                              | laden Sie bitte eine aktuelle Bescheinigung der Personalabteilung oder Ihres Vorgesetzten über Ihre<br>zeitig TH-Alumni oder TH-Studierende sind, klicken einfach auf "weiter".                                                                                | TH-        |
|       | TH-Beschäftigte: Bescheinigung über TH-<br>Angehörigkeit                                                                                                    | A Hochladen (hier klicken oder Datei hineinziehen, max. 1 Datei/-en)                                                                                                    |            |
| 0     | Bitte laden Sie hier alle Seiten Ihres Zeugnissen<br>Hochschulreife, Fachhochschulreife) Sie sich be<br>dieser <u>Informationsseite</u> .<br>TH-Beschäftigte, die gleichzeitig TH-Alumni oder | ; über Ihre Hochschulzugangsberechtigung (HZB) hoch. Je nachdem mit welcher HZB (z. B: Allgemeir<br>ewerben, sind unterschiedliche Dokumente erforderlich. Welche Dokumente das sein können, erfahrer<br>er TH-Studierende sind, klicken einfach auf "weiter". | ne<br>n Si |
|       | TH-Beschäftigte:                                                                                                    | A Hochladen (hier klicken oder Datei hineinziehen, max. 1 Datei/-en)                                                                                                    |            |

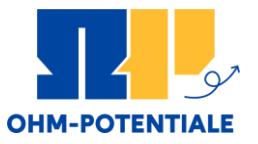

#### Antrag abgeben:

- Kontrollieren Sie ihre Abgaben
- Lesen Sie die Grundunterweisung und bestätigen Sie die Kenntnisnahme
- Bestätigen Sie die Richtigkeit Ihrer Angaben
- Klicken Sie auf "Antrag abgeben"

|   | Ihr Bewerbungsantrag - 1. Antrag                                                                                                    |
|---|----------------------------------------------------------------------------------------------------|
|   | Bitte kontrolleren Sie Ihre Angaben vor der Abgabe.                                                                                                    |
|   | Wern thre Eingaben voltständig und korrett sind, können Sie den Antrag unten auf der Seite über die Schattfläche "Antrag abgeben" abgeben. Sollte Ihnen<br>auftfallen, dass Eingaben falsch sind oder fehlen, Können Sie diese kontigrenen, Indem Sie die Schattfläche "Zurück" (unten) nutzen und zur Beite<br>zurückkehren, auf der Sin och Anderungen vonerhene möchnen stie der die Schattfläche "Zur Übersicht" (oben rechts) zur<br>Übersichtsseite zurückkehren und dort den Antrag nochmal von vorne durchlaufen und nachbearbeitten.                                                                                                    |
|   | 🚺 Sie Können ihren Antrag bis zum 15.01.2022 abgeben. 🕦                                                                                                    |
|   | 1. Antrag Advantation Volumentation                                                                                                    |
| 4 | Zertifikat Entrepreneurship (20211). Höheres Fachsemester Ortliche Zulassungsbeschrülekung (manset) Antragsfachstatus:<br>In Sichereitung                                                                                                    |
|   |                                                                                                    |
|   | Aligemeine Unterlagen (Zertifikat Entrepreneurship (2021) 2. Fachsemester)                                                                                                    |
|   | Disz Zehltz Entregrenuszing sin zur biz Bischerende der 114 Kontelerg, Absolventimmen der 114 Namberg<br>studierbat. Nährere Namalienne zum Zehltzminnen iste in 14 Kontelerg, Absolventimmen der 114 Namberg                                                                                                    |
|   | Bitle lades Sile her einen tabellantschen, dronnologisch läckenkolen Leitenstauk hoch.                                                                                                    |
|   | Wenn Sie an der TH Nümberg eingeschlass ind der wanne "geben Sie bilte hier hre 7-stellige Matrikeinummer an.                                                                                                    |
|   | Matrikelnummer 5438765                                                                                                    |
|   | Wenn Stab benzingen an der TH Nüchseig abgegeb haben, die auf das Zertiffstat EPE angesechnet werden Ankenne Index Anten die Anten der Anten der Anten       |
|   | Anthra Anthra Anthra Construction and Anthra and Einstein Antra and Einstein Antra antra ant |
|   | Mit der Grundunterweisung werden Sie über grundsätzlich zu beachtende allgemeine hochschulspezifische Sicherheitshinweise und Verhaltensregeln im<br>Brand- und Notfall für alle Gebäude, insbesondere für Hörsäle, Seminarräume, PC-Räume und Bibliothek informiert.                                                                                                    |
|   | Die zugehörigen Informationen finden Sie im <u>PDF-Dokument Grundunterweisung Studierende (AS_3113_VO)</u> .                                                                                                    |
|   | Diese Daten sind nicht mehr änderbar. Sie gehören auch zu einem Antrag, der zurzeit von der Sachbearbeitung geprüft wird.                                                                                                    |
|   | Hiermit bestätige ich, dass ich die Informationen zur Kenntnis ja                                                                                                    |
|   | genommen habe:                                                                                                    |
|   | Diese Eingaben wirken sich auch auf folgende Antragsfächer aus:                                                                                                    |
|   | Zertifikat Entrepreneurship 2, FS                                                                                                    |
|   |                                                                                                    |
|   | 5                                                                                                    |
|   | Angaben bestätigen und Bewerbungsantrag abgeben                                                                                                    |
|   | Hiermit bestätige ich die Richtigkeit meiner                                                                                                    |
|   | Angaben.                                                                                                    |
|   |                                                                                                    |
|   | Zurück Antrag abgeben                                                                                                    |
|   | O Sie können Ihren Antrag bis zum 15.01.2022 abgeben. ●                                                                                                    |
|   |                                                                                                    |

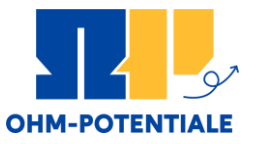

#### Hinweis zur Immatrikulation:

- Nachdem Sie zugelassen wurden, nehmen Sie bitte online Ihren Studienplatz im Zertifikat an
- Beantragen Sie dann die Onlineimmatrikulation

   → Am Ende der Onlineimmatrikulation erhalten
   Sie den "Antrag auf verbindliche
   Immatrikulation".
   Bitte unterschreiben Sie diesen und senden ihn
   an die angegebene E-Mail-Adresse.
- Wichtig: Ohne Antrag auf Immatrikulation findet keine Immatrikulation statt.

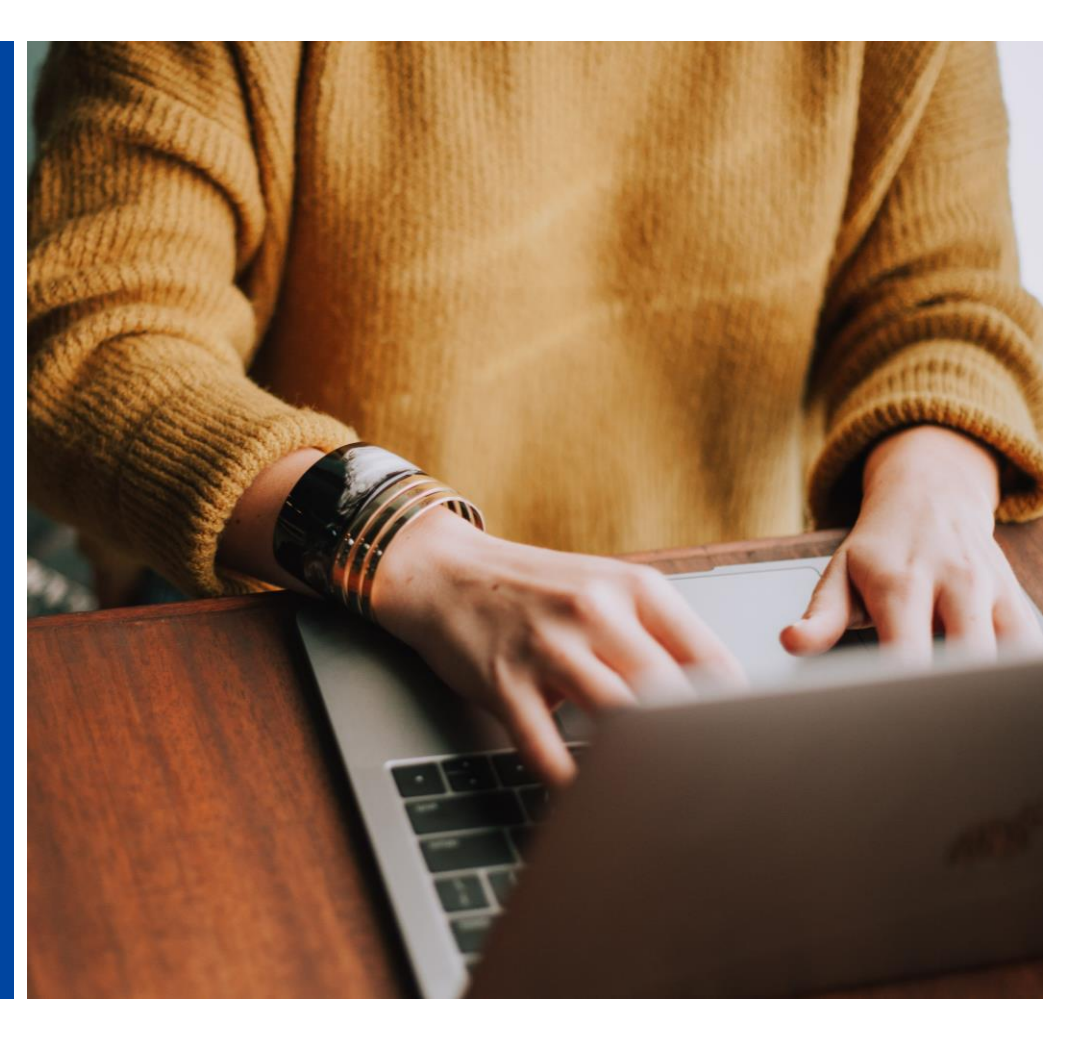

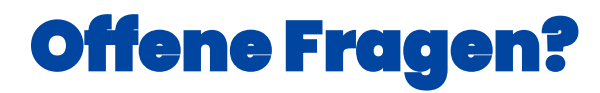

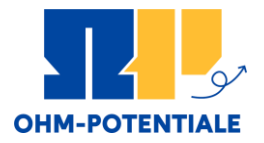

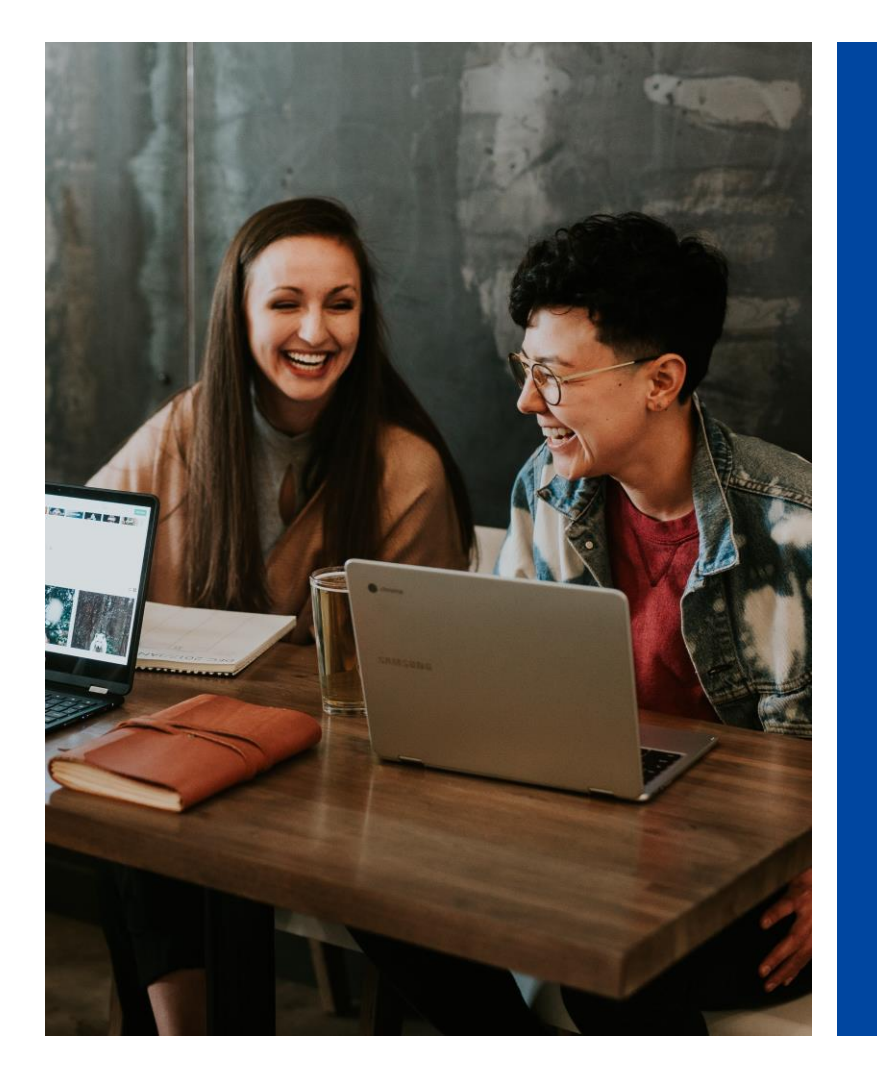

Sollten Sie noch **Fragen zur Bewerbung** für das Zertifikat Entrepreneurship haben, melden Sie sich gerne bei uns.

E-Mail: <u>gruendungslehre@th-nuernberg.de</u>